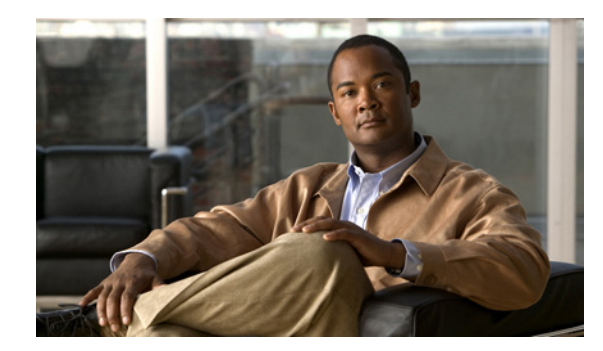

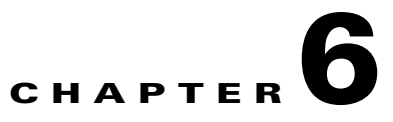

# **Control Device Access Using Device Scopes**

These topics describe how to create and manage device scopes. Device scopes determine the devices a user can access, and the actions the user can perform on the devices. The same device scope can be applied to multiple user accounts, but you can specify more or less strict privileges on a per-user basis.

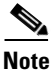

Device scopes are disabled if Prime Network is installed with Cisco Prime Central.

- What Are Device Scopes?, page 6-1
- Create New Device Scopes, page 6-3
- View Links When Only One Endpoint is in Scope, page 6-4
- Move Devices In and Out of a Scope, page 6-5
- Change a User's Device Scope Security Level, page 6-5
- Delete a Device Scope from Prime Network, page 6-6
- Track Device Scope Events, page 6-6

#### What Are Device Scopes?

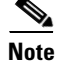

Device scopes are disabled if Prime Network is installed with Cisco Prime Central.

In Prime Network, *user roles* and *device scopes* determine which tasks a user can perform. A user role is specified when you create the user's account. The user role determines the *GUI*-based actions the user can perform.

The actions a user can perform on a *device* are controlled by device scopes. Device scopes are groups of devices that you assign to users. If a device is in a scope that is assigned to a user, then the user can access the device. Device scopes are listed in the Administration GUI client when you choose **Scopes** in the navigation tree.

This topic does not address authentication—that is, the process of verifying the identity of the user. For information on user authentication, see User Authentication, page 7-2.

When you create a new device scope, you specify a name for the scope and which devices to include in the scope (as many or as few as you want). This allows you to group devices in a way that fits your deployment—for example, by geography, by device type, by customer, and so forth. However, just

L

because a user has access to a device does not mean they can perform all actions on the device. When you assign a device scope to a user, you also specify the *security level* for that scope. In this way, you control the devices a user can access, and what actions the user can perform on those devices.

Creating scopes and assigning them to users is controlled from the Administration GUI client. If you create an account for a user but do not assign any device scopes to the account, the user will be able to open Prime Network but will not see any devices.

Figure 6-1 shows an example of the Prime Network Administration Scopes window.

| File Tools Reports Help         New       Properties         All Servers       Scope         Scopes       Find :         Global Settings       Scope Name                                                                                                    | 🗛 Cisco Prime Network Administration - rrklein@10.56.22.25 🛛 📃 🗆 🗙                                                                                                    |                               |  |  |  |  |  |
|----------------------------------------------------------------------------------------------------|----------------------------------------------------------------------------------------------------|-------------------------------|--|--|--|--|--|
| New       Properties         All Servers       Scope         Event Notification       Global Settings         Global Settings       Scope         Find :       Image: Scope Second Second Seco | File Tools Reports Help                                                                                                    |                               |  |  |  |  |  |
| All Servers       Scope         Ibal Settings       Scope         Scopes       Find :         Topology       Denver-ASR         Users       Cisco-Access         Workflow Engine       All Managed Elements         Line 7 (1 / 7 Selected)                                                                                                    | New Properties                                                                                                    |                               |  |  |  |  |  |
| All Managed Elements                                                                                                    | All Servers  Cycle Control Control Con | Scope<br>Find :<br>Scope Name |  |  |  |  |  |
|                                                                                                    |                                                                                                    | All Managed Elements          |  |  |  |  |  |

#### Figure 6-1 Scopes Window

Severity levels for device scopes can override GUI user access roles. For example:

- 1. John's user access role (for GUI operations) is Operator.
- 2. John's security level for the device scope CE-SJ is Configurator.

Prime Network will allow John to perform Configurator operations on any devices in the CE-SJ device scope.

#### The All Managed Elements Device Scope

The All Managed Elements device scope is a predefined scope that is automatically assigned to users with Administrator privileges. It contains all NEs that are managed by Prime Network and has a security level named Special. The Special security level only applies to this device scope, and only when the scope is assigned to Administrators.

New devices are automatically added to the All Managed Elements device scope when the VNEs are created.

Note

You can edit the scope to have less privileges, or even delete it completely, but this is not recommended. It would result in Administrators only having access to GUI functions that do not affect devices.

You are permitted to assign the All Managed Elements device scope to non-Administrators, but you can only apply a security level of Configurator or less.

Table 6-1 lists the device-based actions a user can perform, based on the device scope security level.

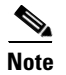

Users with higher user roles can perform all the actions for which lower roles are authorized. For example, the Configurator is authorized to perform all the actions that the Viewer, Operator, and OperatorPlus can perform.

#### Table 6-1 Comparison of Permitted Actions for Device Scope and GUI Client Based on Security Level/User Role

| Security<br>Level/<br>User Role | Device Based (Scope) Actions Permitted to Users<br>with This Role                                                                                                    | GUI Client Actions Permitted to Users with This Role                                                                                                    |  |
|---------------------------------|----------------------------------------------------------------------------------------------------|----------------------------------------------------------------------------------------------------|--|
| Administrator All actions.      |                                                                                                    | All actions.                                                                                                    |  |
| Configurator                    | Activation services: Add and publish activation                                                                                                    | Maps: Create maps.                                                                                                    |  |
|                                 | the NE is inside or outside the Configurator's scope).                                                                                                    | Advanced tools: Ping and Telnet an NE directly from<br>the GUI client; enable and disable port alarms; create<br>commands using Command Builder.                                                       |  |
| OperatorPlus                    | Maps: Create business tags for NEs.<br>Network information: Display include path tool<br>traffic, rates, drops, or any dynamic data.                                                                                                    | Maps: Create new maps and add NEs; edit, delete,<br>rename, and save maps; create and break aggregations;<br>change map layout and set background image; create<br>business links.                     |  |
| Operator                        | Network information: Refresh port information from NE.                                                                                                    | Maps: Create and delete business tags for NEs.                                                                                                    |  |
| Viewer                          | Network and business tag information: View alarm<br>list and alarm properties, and find alarms; find and<br>view attachments; view NE properties and<br>inventory; calculate and view affected parties; open<br>port utilization graphs. | Application: Log into the Vision GUI client; change<br>their password (local authentication); view the device<br>list and map; view link properties; use table filters and<br>export data from tables. |  |

### **Create New Device Scopes**

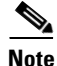

Device scopes are disabled if Prime Network is installed with Cisco Prime Central.

Before you create a scope, consider the following:

- Which devices a user (or group of users) should be allowed to access
- The security level (user access role) that should be applied to the devices in the scope. (Remember security levels can override user access roles. For example, if a user has an Operator access role and a Configurator scope security level, the user will be allowed to perform Configurator-level operations on the devices in the scope.)

When you create a device scope, you must give it a name and choose the devices to include in the scope. When you assign a scope to a user, you adjust the security level to be more or less strict.

Γ

|                                                                           | default, users can only view links if both endpoints are in this scope. If you want to change this setting that only one link endpoint is required, see View Links When Only One Endpoint is in Scope, the 6-4. |  |
|---------------------------------------------------------------------------|----------------------------------------------------------------------------------------------------|--|
| To create a scope:                                                        |                                                                                                    |  |
| Right-click Scopes and choose New Scope to open the New Scope dialog box. |                                                                                                    |  |
|                                                                           | Right-ener Scopes and choose fiew Scope to open the fiew Scope dialog box.                                                                                                    |  |
|                                                                           | In the Scope field, enter a name for the scope.                                                                                                    |  |
|                                                                           | In the Scope field, enter a name for the scope.<br>Add devices to the scope by selecting them from the Available Devices list and moving them to the Selected Devices list.                                     |  |

### **View Links When Only One Endpoint is in Scope**

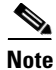

Device scopes are disabled if Prime Network is installed with Cisco Prime Central.

By default, a user can view a link in Prime Network Vision only if *both* link endpoints are in the user's device scope. If you want to make links viewable if only *one* endpoint is in a user's scope, you must edit the registry as follows. Changes are applied to all device scopes in the system.

| te  | This procedure requires a gateway restart.                                                                           |  |  |
|-----|----------------------------------------------------------------------------------------------------|--|--|
|     |                                                                                                    |  |  |
| o 1 | Log into the gateway as <i>pnuser</i> and change to the NETWORKHOME/Main directory:                                  |  |  |
|     | # cd \$ANAHOME/Main                                                                                                  |  |  |
| 2   | To check the current setting, run the following command (which is one line):                                         |  |  |
|     | <pre># ./runRegTool.sh -gs 127.0.0.1 get 0.0.0.0 "site/mmvm/services/securitymanager/linkoid-by-any-side"</pre>      |  |  |
|     | A return of false means it is set to the default; that is, both links must be in a user's scope to be viewable.      |  |  |
|     | To change the setting so that only one link endpoint is required, run the following command (which is one line):     |  |  |
|     | <pre># ./runRegTool.sh -gs 127.0.0.1 set 0.0.0.0 "site/mmvm/services/securitymanager/linkoid-by-any-side" true</pre> |  |  |
|     | When the gateway server returns a success message, restart it.                                                       |  |  |

# **Move Devices In and Out of a Scope**

Device scopes are disabled if Prime Network is installed with Cisco Prime Central.

| To make this device scope change | Do the following:                                                                                        |
|----------------------------------|----------------------------------------------------------------------------------------------------|
| Change the device membership     | Follow the procedure in this topic.                                                                      |
| Change the name                  | Create a new scope. You cannot change an existing scope's name.                                          |
| Change the security level        | Edit the security level in the user's account. See Change a User's Device Scope Security Level, page 6-5 |

Caution

n Changes you make to an existing device scope are applied to *all* users with access to the scope.

To add or remove devices from a scope:

- **Step 1** Select **Scopes** to populate the list of existing scopes.
- **Step 2** Right-click a scope and choose **Properties**.
- **Step 3** Modify the scope device list by selecting them from the Available Devices list and moving them to the Selected Devices list.

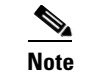

- You can select multiple devices by using the Ctrl key.
- **Step 4** Click **OK**. The scope is updated and is displayed in the content area.

### **Change a User's Device Scope Security Level**

Note

These features are disabled if Prime Network is installed with Cisco Prime Central.

This procedure explains how to change the security level for a device scope. This is done from the user accounts dialog box. When you change the security level, it only affects this user. (Scopes do not have a default security level; the security level is set when the scope is added to a user account.)

Step 1 Select Users to populate the list of existing user accounts.
Step 2 Right-click a user account and choose Properties to open the user properties dialog box.
Step 3 Click the Authorization tab.
Step 4 In the Device Security area, highlight the scope you want to edit and click Edit. (You can choose several scopes at a time, if desired.)

L

Note

**Step 5** In the Edit Scope dialog, make sure the correct scope is highlighted, and click the new security level.

Step 6 Click OK and Apply.

### **Delete a Device Scope from Prime Network**

| Device scopes are disabled if Prime Network is installed with Cisco Prime Central. |                                                                                                    |  |
|------------------------------------------------------------------------------------|----------------------------------------------------------------------------------------------------|--|
| When                                                                               | you delete a scope using this procedure, the scope is removed from all user accounts it was                |  |
| assion                                                                             |                                                                                                    |  |
| assign                                                                             |                                                                                                    |  |
| assign<br>To del                                                                   | lete a scope:                                                                                              |  |
| assign<br>To del                                                                   | Scopes in the pavigation pape                                                                              |  |
| To del<br>Select                                                                   | lete a scope:<br>Scopes in the navigation pane.                                                            |  |
| assign<br>To del<br>Select<br>Right-                                               | lete a scope:<br>Scopes in the navigation pane.<br>click the scope you want to remove, then choose Delete. |  |
| assign<br>To del<br>Select<br>Right-                                               | lete a scope:<br>Scopes in the navigation pane.<br>click the scope you want to remove, then choose Delete. |  |

## **Track Device Scope Events**

The following table provides ways you can get historical information on device scope-related events. You can tailor your search or reports by specifying keywords (such as *scope*).

| Information Type                                                                   | Refer to:                                                                                                    |
|------------------------------------------------------------------------------------|----------------------------------------------------------------------------------------------------|
| Recent System events                                                               | System tab in Event GUI client                                                                                                    |
| Historical data on System events for a specific time period and/or specific events | From the main menu, choose <b>Reports &gt; Run Report &gt;</b><br><b>Events Reports &gt; Detailed Non-Network Events &gt;</b><br><b>System Events</b> |